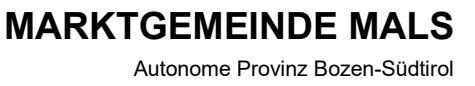

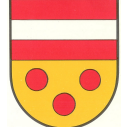

COMUNE DI MALLES VENOSTA

Provincia Autonoma di Bolzano-Alto Adige

## ANLEITUNG FÜR DAS ERSTELLEN EINES PAGO-PA-SCHEINES

Klicken Sie bei "Online-Zahlungen pagoPA" auf das Feld "Zahlungen".

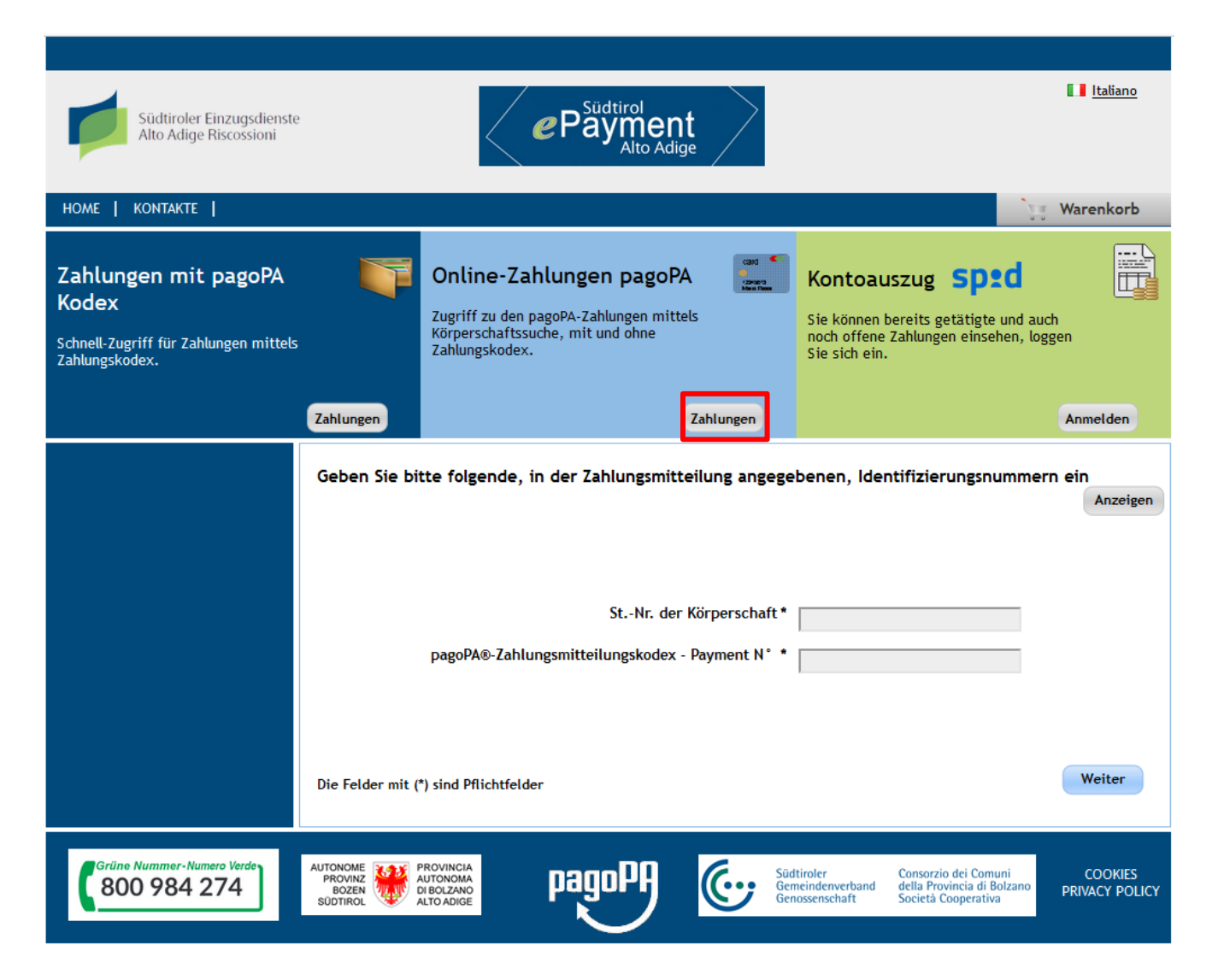

Wählen Sie bei "Körperschaft" Gemeinden aus und im Feld daneben die Gemeinde Mals.

Nun erscheint links eine Auflistung der möglichen Einzahlungen. Hier wählen Sie aus, welche Gebühr Sie zahlen möchten, z.B. für Gebühren im Bauamt "Sekretariatsgebühren und Gebühren für Benachrichtigungen".

Gemäß und für die Zwecke der Artikel 12, 13 und 14 der EU-Verordnung 679/2016 finden Sie die Informationen zum Schutz personenbezogener Daten unter folgendem Link <u>https://www.gemeinde.mals.bz.it/de/Gemeinde-Verwaltung/Web/Datenschutz</u> und sie können in den Räumlichkeiten des Rathauses konsultiert werden. Ai sensi e per gli effetti degli artt. 12, 13 e 14 del Regolamento UE 679/2016 l'informativa relativa alla protezione dei dati personali è reperibile al seguente link <u>https://www.gemeinde.mals.bz.it/it/Comune/Web/Privacy</u> e è consultabile nei locali del Municipio.

I-39024 Malles Venosta - Via della Stazione 19 - tel. 0473/831117 www.comune.malles.bz.it - info@comune.malles.bz.it PEC: mals.malles@legalmail.it codice fiscale: 82006550212 part. IVA: 00827900218

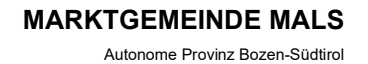

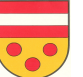

Provincia Autonoma di Bolzano-Alto Adige

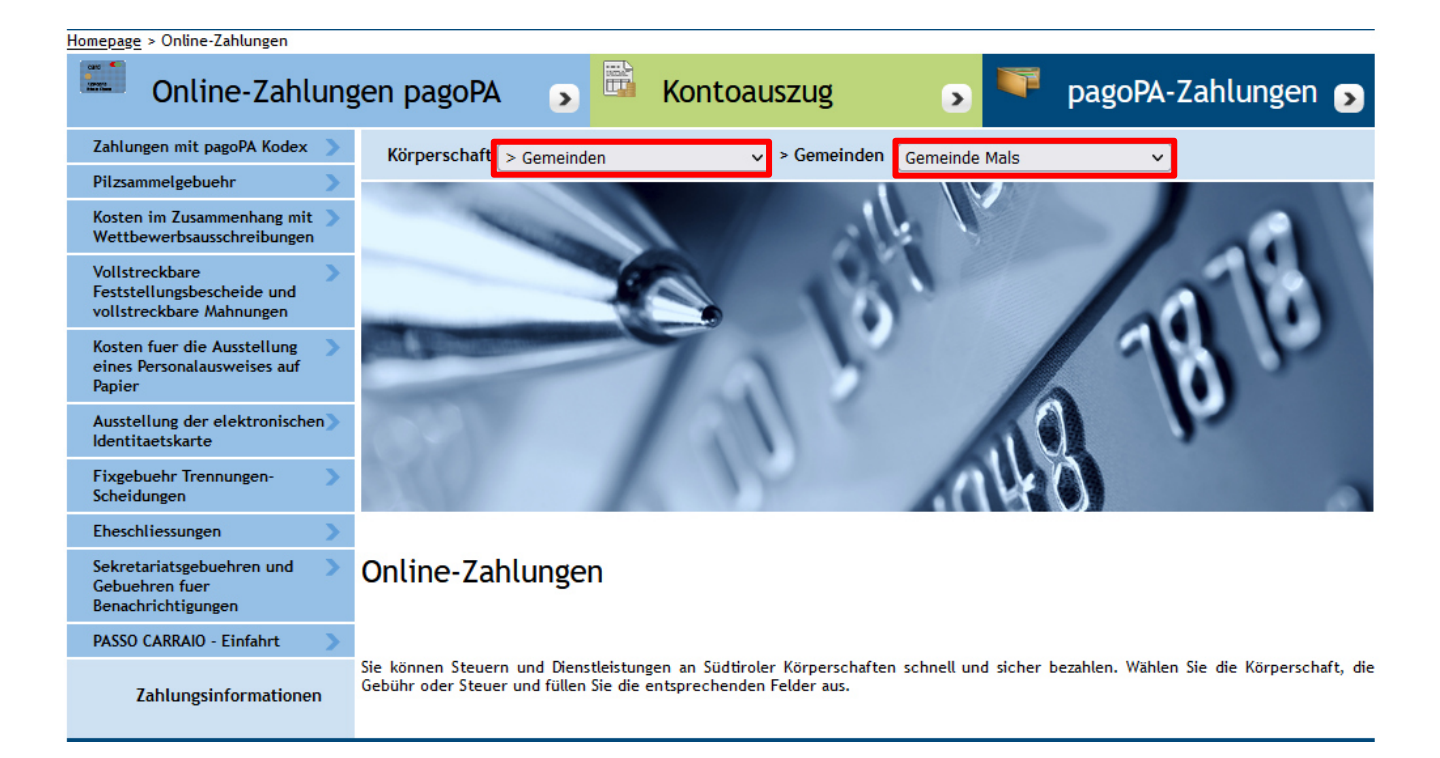

Nun füllen Sie alle Felder mit Ihren Daten aus. Beim Zahlungsgrund können Sie wie bisher selbst eine Beschreibung wählen.

| Homepage > Online-Zahlungen > Sekretariatsgebuehren und Gebuehren fuer Benachrichtigungen |                                                                     |  |  |  |  |  |  |
|-------------------------------------------------------------------------------------------|---------------------------------------------------------------------|--|--|--|--|--|--|
| Conline-Zahlung                                                                           | en pagoPA 🅤 🛱 Kontoauszug 🅤 🏴 pagoPA-Zahlungen 🅤                    |  |  |  |  |  |  |
| Zahlungen mit pagoPA Kodex 📎                                                              | Sekretariatsgebuehren und Gebuehren fuer Benachrichtigungen         |  |  |  |  |  |  |
| Pilzsammelgebuehr >                                                                       |                                                                     |  |  |  |  |  |  |
| Kosten im Zusammenhang mit ><br>Wettbewerbsausschreibungen                                | 1     2       Eingabe der Zahlungsinformationen     Zusammenfassung |  |  |  |  |  |  |
| Vollstreckbare                                                                            |                                                                     |  |  |  |  |  |  |
| Feststellungsbescheide und<br>vollstreckbare Mahnungen                                    | Euro* 50 , 00                                                       |  |  |  |  |  |  |
| Kosten fuer die Ausstellung ><br>eines Personalausweises auf                              | Gemeinde Mals                                                       |  |  |  |  |  |  |
| Papier                                                                                    |                                                                     |  |  |  |  |  |  |
| Ausstellung der elektronischen ><br>Identitaetskarte                                      | Zahlungsgrund * GEBÜHREN BAUGENEHMIGUNG HERR SOUNDSO                |  |  |  |  |  |  |
| Fixgebuehr Trennungen-                                                                    | Nachname oder                                                       |  |  |  |  |  |  |
|                                                                                           | Firmenname *                                                        |  |  |  |  |  |  |
| Eheschliessungen                                                                          | Provinz * BOZEN V Gemeinde * MALS V                                 |  |  |  |  |  |  |
| Sekretariatsgebuehren und Sekretariatsgebuehren fuer<br>Benachrichtigungen                | Sitz im Ausland Straße und Nr. * Teststraße 1A                      |  |  |  |  |  |  |
| PASSO CARRAIO - Einfahrt 💦 📎                                                              | Steuernummer / MwSt-Nr.                                             |  |  |  |  |  |  |
|                                                                                           | des Schuldners *                                                    |  |  |  |  |  |  |
| Zahlungsinformationen                                                                     | Die Felder mit (*) sind Pflichtfelder Weiter Weiter                 |  |  |  |  |  |  |

Wenn alles ausgefüllt ist, kommen Sie mit "Weiter" zur Zusammenfassung der eben eingegebenen Daten. Falls Sie nur diese eine Zahlung tätigen möchten, können Sie nun direkt auf "Zahlungshinweis erstellen und ausdrucken" klicken. Das Portal erstellt Ihnen einen Pago-Pa-Schein, mit welchem Sie direkt über die Bank oder im Online-Banking bezahlen können.

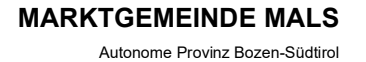

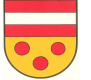

**COMUNE DI MALLES VENOSTA** 

Provincia Autonoma di Bolzano-Alto Adige

| Homepage > Online-Zahlungen > Sekretariatsgebuehren und Gebuehren fuer Benachrichtigungen |                                                                                                    |                                                                |  |  |  |  |  |
|-------------------------------------------------------------------------------------------|----------------------------------------------------------------------------------------------------|----------------------------------------------------------------|--|--|--|--|--|
| Online-Zahlung                                                                            | gen pagoPA 🍙 🖻 Kontoauszug                                                                                     | 🔉 ᄣ pagoPA-Zahlungen 🄊                                         |  |  |  |  |  |
| Zahlungen mit pagoPA Kodex 📎                                                              | Sekretariatsgebuehren und Gebuehren fuer Benachrichtigungen                                                    |                                                                |  |  |  |  |  |
| Pilzsammelgebuehr >                                                                       |                                                                                                    |                                                                |  |  |  |  |  |
| Kosten im Zusammenhang mit ><br>Wettbewerbsausschreibungen                                | 1<br>Eingabe der Zahlungsinformationen                                                                         | 2<br>Zusammenfassung                                           |  |  |  |  |  |
| Vollstreckbare<br>Feststellungsbescheide und<br>vollstreckbare Mahnungen                  | <b>(</b>                                                                                                    | Euro 50 , 00                                                   |  |  |  |  |  |
| Kosten fuer die Ausstellung<br>eines Personalausweises auf<br>Papier                      | Gemeinde Mals                                                                                                  |                                                                |  |  |  |  |  |
| Ausstellung der elektronischen》<br>Identitaetskarte                                       | Grund                                                                                                    |                                                                |  |  |  |  |  |
| Fixgebuehr Trennungen- > Scheidungen                                                      | Zahlungsgrund: GEBÜHREN BAUGENEHMIGU                                                                           | NG HERR SOUNDSO                                                |  |  |  |  |  |
| Eheschliessungen                                                                          |                                                                                                    |                                                                |  |  |  |  |  |
| Sekretariatsgebuehren und Sebuehren fuer<br>Benachrichtigungen                            | Durchgeführt von:                                                                                              |                                                                |  |  |  |  |  |
| PASSO CARRAIO - Einfahrt 💦 📎                                                              | Straße und Nr.: TESTSTRASSE 1A                                                                                 |                                                                |  |  |  |  |  |
|                                                                                           | Stadt: MALS (BZ) - 39024                                                                                       |                                                                |  |  |  |  |  |
|                                                                                           | Steuernummer:                                                                                                  |                                                                |  |  |  |  |  |
|                                                                                           | Um an einem pagoPA-Schalter (78 Banken, Postämter, Tabakwaren) (<br>[ZAHLUNGSHINWEIS ERSTELLEN UND AUSDRUCKEN] | oder über Ihr Homebanking oder eine spezielle APP zu bezahlen: |  |  |  |  |  |
| Zahlungsinformationen                                                                     |                                                                                                    | Zurück Abbrechen In den Warenkorb                              |  |  |  |  |  |

Falls Sie mehrere Zahlungen erledigen möchten, können Sie auf "In den Warenkorb" klicken und auf der nächsten Seite mit dem Plus eine neue Zahlung hinzufügen. Das Portal leitet Sie auf die Hauptseite zurück, Sie füllen erneut Ihre Daten aus und klicken am Ende auf den Warenkorb. In diesem werden nun all Ihre Zahlungen aufgelistet. Wenn Sie auf "Weiter" klicken, müssen Sie eine Email-Adresse angeben, dann können Sie die "Zahlung tätigen". Danach werden Sie auf das Zahlungsportal umgeleitet.

| Homepage > Online Zahlungen > | Warenkorb               |                                 |                        |                      |     |  |  |
|-------------------------------|-------------------------|---------------------------------|------------------------|----------------------|-----|--|--|
| 💗 pagoPA-Zah                  | nlungen 🅤 🌃 Onli        | ine-Zahlungen pag               | opa 🄉 🛱                | Kontoauszug          | >   |  |  |
| 1<br>Auswahl                  |                         | 2<br>Besta                      | itigung der getätigter | a Zahlung            |     |  |  |
|                               | [ Anzahl der Zahlung    | en im Warenkorb: 2 über einen E | ietrag von: 100,00 € ] |                      |     |  |  |
| SÜDTIROLER EINZUGSDI          | ENSTE                   |                                 |                        | +                    | +   |  |  |
| ( Liste der Zahlungen )       |                         |                                 |                        |                      |     |  |  |
| Steuernummer                  | Grund                   |                                 |                        | Betrag (€)           |     |  |  |
|                               | GEBÜHREN BAUGENEHMIGUN  | G HERR SOUNDSO                  |                        | 50,00 📝 💥            | Ş   |  |  |
|                               | ZEMETMELDUNG FRAU SOUND | )SO                             |                        | 50,00 📝 🔌            | Ś   |  |  |
|                               |                         |                                 |                        |                      |     |  |  |
|                               |                         |                                 |                        |                      |     |  |  |
| Zahlungen                     | Summe geschuld. Beträge | Übermittlungskosten             | Gebühren für den Di    | enst Gesamtbelastung |     |  |  |
|                               |                         |                                 |                        |                      |     |  |  |
|                               | ۲                       |                                 |                        | Abbrechen Weit       | ter |  |  |